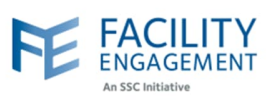

## How to solve it in FEMS

|      | Accounts & Settings |
|------|---------------------|
|      | Sign Out            |
|      |                     |
|      |                     |
|      |                     |
| <br> |                     |
|      |                     |
|      |                     |
|      |                     |
|      |                     |
|      |                     |

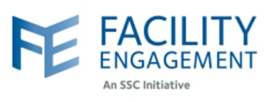

| FACILITY<br>ENGAGEMENT<br>A SCI INZIATIVE                                                                                                    |                                                                                                    |                                                                                                    |                                                                                                    | Sup                                    | oport 🌲 28)                                          | Welcome Miss                                                                                                    | Kaur +                                                                                                    |
|----------------------------------------------------------------------------------------------------|----------------------------------------------------------------------------------------------------|----------------------------------------------------------------------------------------------------|----------------------------------------------------------------------------------------------------|----------------------------------------|------------------------------------------------------|----------------------------------------------------------------------------------------------------|----------------------------------------------------------------------------------------------------|
| Drishboard Activities Claims F                                                                                                    | inance <del>-</del>                                                                                                    | Reporting -                                                                                                    | Surveys                                                                                                    |                                        | My Accou                                             | nt                                                                                                    | _                                                                                                    |
| Damboard > Accounts & Settings                                                                                                    |                                                                                                    |                                                                                                    |                                                                                                    |                                        | Accounts                                             | & Settings                                                                                                    |                                                                                                    |
|                                                                                                    |                                                                                                    |                                                                                                    |                                                                                                    |                                        | Sign Out                                             |                                                                                                    |                                                                                                    |
| Accounts & Settings کے ل                                                                                                    |                                                                                                    |                                                                                                    |                                                                                                    |                                        |                                                      |                                                                                                    |                                                                                                    |
| Physician Societies/MSAs                                                                                                    |                                                                                                    |                                                                                                    |                                                                                                    |                                        |                                                      |                                                                                                    |                                                                                                    |
| User Management                                                                                                    |                                                                                                    |                                                                                                    |                                                                                                    |                                        |                                                      |                                                                                                    |                                                                                                    |
| System Management                                                                                                    |                                                                                                    |                                                                                                    |                                                                                                    |                                        |                                                      |                                                                                                    |                                                                                                    |
| Service Monitoring                                                                                                    |                                                                                                    |                                                                                                    |                                                                                                    |                                        |                                                      |                                                                                                    |                                                                                                    |
|                                                                                                    |                                                                                                    |                                                                                                    |                                                                                                    |                                        |                                                      |                                                                                                    |                                                                                                    |
| on your MSA name.<br>Search Physician Society/MS/                                                                                                    | A/Service                                                                                                    | e Compan                                                                                                    | y                                                                                                    |                                        |                                                      | ← Back to Ac                                                                                                    | counts & Settir                                                                                                    |
| on your MSA name.<br>Search Physician Society/MSA<br>Add Physician Society/MSA/Service Company<br>Physician Society/MSA + Entity + President + F                                                                                                    | A/Service                                                                                                    | e Compan                                                                                                    | y                                                                                                    |                                        |                                                      | ← Back to Act                                                                                                    | counts & Setti                                                                                                    |
| on your MSA name.<br>Search Physician Society/MS/<br>Add Physician Society/MSA/Service Company<br>Physician Society/MSA + Entity + President + F<br>PHYSICIAN SOCIETY/MSA                                                                                                    | A/Service<br>EL • Tier •<br>ENTITY TYPE                                                                                                    | e Compan                                                                                                    | Y<br>FACILITY ÷<br>ENGAGEMENT<br>LEAD                                                                                                    | ¢<br>TIER                              | # OF ≎<br>ENGAGEMENT<br>ACTIVITIES                   | ← Back to Act                                                                                                    | counts & Setti                                                                                                    |
| on your MSA name.<br>Search Physician Society/MS/<br>Add Physician Society/MSA/Service Company<br>Physician Society/MSA   Entity  President  F<br>PHYSICIAN SOCIETY/MSA                                                                                                    | A/Service<br>EL - Tier -<br>ENTITY TYPE *<br>Physician<br>Society                                                                                                 | e Compan<br>Executive<br>PRESIDENT<br>Bahl, Gaurav                                                                                          | Y<br>FACILITY<br>ENGAGEMENT<br>LEAD<br>Cheng,<br>Benjamin                                                                                 | ÷<br>TIER<br>5                         | # OF<br>ENGAGEMENT<br>ACTIVITIES<br>102              | ← Back to Acc<br>FUNDS *<br>\$1,712,065.77                                                                                                    | ACTUALS<br>\$1,408,332.8                                                                                                    |
| on your MSA name.         Search Physician Society/MSA         Add Physician Society/MSA < Entity < President < F                                                                                                    | A/Service<br>EL • Tier •<br>ENTITY TYPE <sup>©</sup><br>Physician<br>Society<br>Physician<br>Society                                                              | E Compan<br>EXECUTIVE<br>PRESIDENT *<br>Bahl, Gaurav<br>Shenkier,<br>Tamara                                                                 | Y<br>FACILITY<br>ENGAGEMENT<br>LEAD<br>Cheng,<br>Benjamin<br>Knowlton,<br>Brooke                                                          | TIER <sup>÷</sup><br>5<br>5            | # OF<br>ENGAGEMENT<br>ACTIVITIES<br>102<br>57        | ← Back to Acc<br>FUNDS *<br>COMMITTED *<br>\$1,712,065.77<br>\$2,389,775.22                                                                                                    | COUNTS & Setti<br>ACTUALS<br>\$1,408,332.0<br>\$1,903,081.1                                                                    |
| on your MSA name.         Search Physician Society/MSA         Add Physician Society/MSA/Service Company         Physician Society/MSA + Entity + President + F         Physician Society/MSA + Entity + President + F         Physician Society/MSA + Entity + President + F         Physician Society/MSA + Entity + President + F         Physician Society/MSA + Entity + President + F         Physician Society/MSA         Burnaby Hospital Medical Staff Engagement Society                                                                                                    | A/Service<br>EL  Tier<br>ENTITY TYPE<br>Physician Society<br>Physician Society<br>Physician Society                                                               | e Compan<br>EXECUTIVE<br>PRESIDENT * Bahl, Gaurav Shenkier, Tamara Johar, Harpinder Paul                                                    | Y<br>FACILITY<br>ENGAGEMENT<br>LEAD<br>Cheng,<br>Benjamin<br>Knowlton,<br>Brooke<br>Hoang, Newton                                         | <b>TIER</b> *<br>5<br>5<br>6           | # OF<br>ENGAGEMENT<br>ACTIVITIES<br>102<br>57<br>227 | ← Back to Acc<br>FUNDS *<br>S1,712,065.77<br>\$2,389,775.22<br>\$2,926,755.42                                                                                                    | ACTUALS<br>\$1,408,332.1<br>\$1,903,081.1<br>\$2,325,801.1                                                                     |
| on your MSA name.   Search Physician Society/MSA   Add Physician Society/MSA * Entity * President * F   Physician Society/MSA * Entity * President * F   PHYSICIAN SOCIETY/MSA   ARHCC Physician Engagement Society   BC Cancer Medical Staff Engagement Society   Burnaby Hospital Medical Staff Physician Society   Campbell River Medical Staff Engagement Initiative Society                                                                                                    | A/Service<br>EL - Tier -<br>ENTITY TYPE *<br>Physician<br>Society<br>Physician<br>Society<br>Physician<br>Society<br>Physician<br>Society<br>Physician<br>Society | e Compan<br>Executive<br>PRESIDENT *<br>Bahl, Gaurav<br>Shenkier,<br>Tamara<br>Johar,<br>Harpinder<br>Paul<br>Gregory,<br>Tournesol         | Y<br>FACILITY<br>ENGAGEMENT<br>LEAD<br>Cheng,<br>Benjamin<br>Knowlton,<br>Brooke<br>Hoang, Newton<br>White, Crystal                       | <b>TIER</b> *<br>5<br>5<br>6<br>3      | # OF<br>ENGAGEMENT<br>102<br>57<br>227<br>84         | ← Back to Act<br>FUNDS *<br>S1,712,065.77<br>\$2,389,775.22<br>\$2,926,755.42<br>\$925,323.65                                                                                                    | ACTUALS \$1,408,332. \$1,903,081. \$2,325,801. \$655,500.15                                                                    |
| on your MSA name.   Search Physician Society/MSA   Add Physician Society/MSA/Service Company   Physician Society/MSA - Entity - President - F   Physician Society/MSA - Entity - President - F   Burnaby Hospital Engagement Society   Campbell River Medical Staff Engagement Initiative Society   Children's and Women's Hospitals Medical and Allied Staff Engagement Society | A/Service<br>EL  Tier<br>Physician Society<br>Physician Society<br>Physician Society<br>Physician Society<br>Physician Society<br>Physician Society               | e Compan<br>EXECUTIVE<br>PRESIDENT *<br>Bahl, Gaurav<br>Shenkler,<br>Tamara<br>Shenkler,<br>Tamara<br>Gregory,<br>Tournesol<br>Casey, Linda | Y<br>FACILITY<br>ENGAGEMENT<br>EAD<br>Cheng,<br>Benjamin<br>Knowlton,<br>Brooke<br>Hoang, Newton<br>White, Crystal<br>Knowlton,<br>Brooke | <b>TIER</b> *<br>5<br>5<br>6<br>3<br>6 | * OF<br>ENGAGEMENT<br>102<br>57<br>227<br>84<br>15   | <ul> <li>← Back to Acceleration</li> <li>FUNDS *</li> <li>COMMITTED *</li> <li>\$1,712,065.77</li> <li>\$2,389,775.22</li> <li>\$2,926,755.42</li> <li>\$2,925,323.65</li> <li>\$2,599,581.27</li> </ul> | ACTUALS           \$1,408,332.8           \$1,903,081.7           \$2,325,801.8           \$655,500.15           \$2,502,584.7 |

Author: Sarah Racicot

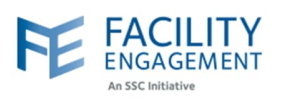

| A                                |                                                                                                    | Add Me                                         | ember                                                                                                    |                                                                                               |                                                                                                    |                                                                                                    |
|----------------------------------|----------------------------------------------------------------------------------------------------|------------------------------------------------|----------------------------------------------------------------------------------------------------|-----------------------------------------------------------------------------------------------|----------------------------------------------------------------------------------------------------|----------------------------------------------------------------------------------------------------|
| E                                | Executives                                                                                                    | Name                                           | <ul> <li>Role - Practice/Dep</li> </ul>                                                                                                    | ot 🕶 User Type 🕶                                                                              |                                                                                                    |                                                                                                    |
| N                                | Members                                                                                                    |                                                | NAME +                                                                                                    | ROLE \$                                                                                       | PRACTICE/DEPT +                                                                                            | USER TYPE +                                                                                                    |
| 0                                | luplier                                                                                                    |                                                | Neitzel, Andrew                                                                                                    |                                                                                               | Community and Rural                                                                                        | Specialist Physician                                                                                                    |
| 5                                | suppliers                                                                                                    |                                                | Hsu, Fred                                                                                                    |                                                                                               | Hospital Medicine                                                                                          | Specialist Physician                                                                                                    |
| F                                | inancial Overview                                                                                                    |                                                | Smecher, Curtis                                                                                                    | Executive                                                                                     | Anesthesiology                                                                                             | Specialist Physician                                                                                                    |
| S                                | Settings                                                                                                    |                                                | Limpright, Christine                                                                                                    | Administrator                                                                                 |                                                                                                    |                                                                                                    |
|                                  |                                                                                                    |                                                | McCulloch, Marie                                                                                                    |                                                                                               |                                                                                                    |                                                                                                    |
|                                  |                                                                                                    | _                                              | Occatorations Anthony                                                                                                    |                                                                                               | Manualami                                                                                                  | On a siglist Discription                                                                                                    |
| Click o<br>Dashi                 | on the "Add Member<br>board > Accounts & Settings > Prysici<br>ARHCC                                                                                       | " button<br>ian Societies/I<br>Men             | n available abo<br>MSAS > ARHCC Physician E<br>nbers<br>ember                                                                                                    | <b>ve the men</b>                                                                             | nber's grid.<br>• Members                                                                                  |                                                                                                    |
| Click o<br>Dashi<br>A<br>Fr      | on the "Add Member<br>board > Accounts & Settings > Prysici<br>ARHCC<br>Facilities                                                                         | " button<br>ian Societies/I<br>Men<br>Add M    | n available abo<br>MSAS > ARHCC Physician E<br>nbers<br>ember                                                                                                    | ve the men                                                                                    | nber's grid.<br>• Members                                                                                  |                                                                                                    |
| Click o<br>Dashi<br>Fi           | on the "Add Member<br>board > Accounts & Settings > Prysici<br>ARHCC<br>Facilities                                                                         | " butto<br>ian Societies/I<br>Men<br>Add M     | n available abo<br>MSAs > ARHCC Physician E<br>nbers<br>ember<br>• Role • Practice/Dep                                                                                                    | ve the men<br>ngagement Society ><br>nt • User Type •                                         | nber's grid.<br>• Members                                                                                  |                                                                                                    |
| Click o<br>Dasht                 | on the "Add Member<br>board > Accounts & Settings > Prysici<br>ARHCC<br>Facilities<br>Executives<br>Members                                                | " button<br>ian Societies/I<br>Men<br>Add Mane | n available abo<br>MSAs > ARHCC Physician E<br>nbers<br>ember<br>• Role • Practice/Dep<br>NAME •                                                                                               | ve the men<br>ngagement Society ><br>ot - User Type -<br>ROLE +                               | nber's grid.<br>• Members                                                                                  | USER TYPE +                                                                                                    |
| Click o<br>Dasht                 | on the "Add Member<br>board > Accounts & Settings > Prysici<br>ARHCC<br>Facilities<br>Executives<br>Members<br>Buppliers                                   | " button<br>ian Societies/I<br>Men<br>Add Mane | n available abo<br>MSAs > ARHCC Physician E<br>nbers<br>ember<br>Role ~ Practice/Dep<br>NAME *<br>Neitzel, Andrew                                                                              | ngagement Society =<br>nt • User Type •<br>ROLE •                                             | nber's grid.<br>• Members<br>• PRACTICE/DEPT =<br>Community and Rural                                      | USER TYPE +<br>Specialist Physician                                                                                                    |
| Click o<br>Dashi<br>Fi<br>E<br>S | on the "Add Member<br>board > Accounts & Settings > Presici<br>ARHCC<br>Facilities<br>Executives<br>Members<br>Suppliers                                   | " buttor                                       | n available abo<br>MSAs > ARHCC Physician E<br>nbers<br>ember<br>• Role • Practice/Dep<br>NAME                                                                                                 | ve the men<br>ngagement Society =<br>nt = User Type =<br>ROLE =                               | nber's grid.<br>Members<br>PRACTICE/DEPT a<br>Community and Rural<br>Hospital Medicine                     | USER TYPE     •       Specialist Physician       Specialist Physician                                                                                                 |
| Click o<br>Dasht                 | on the "Add Member<br>board > Accounts & Settings > Presici<br>ARHCC<br>Facilities<br>Executives<br>Members<br>Suppliers<br>Financial Overview             | " buttor                                       | n available abo<br>MSAs > ARHCC Physician E<br>nbers<br>ember<br>Role • Practice/Dep<br>NAME •<br>Neitzel, Andrew<br>Hsu, Fred<br>Smecher, Curtis                                              | ve the men<br>ngagement Society =<br>ot - User Type -<br>ROLE +<br>Executive                  | PRACTICE/DEPT Community and Rural<br>Hospital Medicine<br>Anesthesiology                                   | USER TYPE       Specialist Physician       Specialist Physician                                                                                                    |
| Click o<br>Dashi<br>Fi<br>E<br>S | on the "Add Member<br>board > Accounts & Settings > Peysici<br>ARHCC<br>Facilities<br>Executives<br>Members<br>Suppliers<br>Financial Overview<br>Settings | " buttor                                       | n available abo<br>MSAs > ARHCC Physician E<br>nbers<br>wber<br>Role • Practice/Dep<br>NAME •<br>Neitzel, Andrew<br>Hsu, Fred<br>Smecher, Curtis<br>Limpright, Christine                       | ve the men<br>ngagement Society ><br>nt - User Type -<br>ROLE +<br>Executive<br>Administrator | nber's grid.<br>Members<br>PRACTICE/DEPT a<br>Community and Rural<br>Hospital Medicine<br>Anesthesiology   | USER TYPE     *       Specialist Physician       Specialist Physician       Specialist Physician       Specialist Physician                                           |
| Click o<br>Dasht                 | board > Accounts & Settings > Prevsici<br>ARHCC<br>Facilities<br>Executives<br>Members<br>Suppliers<br>Financial Overview<br>Settings                      | " buttor                                       | N available abo<br>MSAs > ARHCC Physician E<br>Ders<br>ember<br>Role → Practice/Dep<br>NAME = *<br>Neitzel, Andrew<br>Hsu, Fred<br>Smecher, Curtis<br>Limpright, Christine<br>McCulloch, Marie | ve the men<br>ngagement Society ><br>nt • User Type •<br>ROLE •<br>Executive<br>Administrator | Nember's grid.<br>Members<br>PRACTICE/DEPT =<br>Community and Rural<br>Hospital Medicine<br>Anesthesiology | USER TYPE       *         Specialist Physician       *         Specialist Physician       *         Specialist Physician       *         Specialist Physician       * |
| Click o<br>Dashi<br>Fr<br>E<br>S | on the "Add Member<br>board > Accounts & Settings > Presici<br>ARHCC<br>Facilities<br>Executives<br>Members<br>Suppliers<br>Financial Overview<br>Settings | " buttor                                       | n available abo<br>MSAs > ARHCC Physician E<br>hbers<br>ember<br>Role - Practice/Dep<br>NAME •<br>Neitzel, Andrew<br>Hsu, Fred<br>Smecher, Curtis<br>Limpright, Christine<br>McCulloch, Marie  | ve the men<br>ngagement Society =<br>nt - User Type -<br>ROLE =<br>Executive<br>Administrator | nber's grid.<br>Members<br>PRACTICE/DEPT =<br>Community and Rural<br>Hospital Medicine<br>Anesthesiology   | USER TYPE       Specialist Physician       Specialist Physician       Specialist Physician       Specialist Physician       Specialist Physician                      |

Author: Sarah Racicot

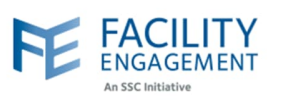

7. If the member is already in FEMS then search for the member using the "Contacts" dropdown and then press "Submit" button beside it to add the member to the current Physician society or MSA.

| ARHCC              | QUICK ADD VIEITIBEI                                  |                        | ← Back to Memb                   |
|--------------------|------------------------------------------------------|------------------------|----------------------------------|
| Facilities         | Contacts                                             |                        |                                  |
| Fuenting           |                                                      | Create a New Member Ca | ncel                             |
| Executives         | Abouzaid, Lina                                       |                        |                                  |
| Members            | Abouzaid, Lina                                       |                        |                                  |
| Suppliers          | Abouzaid, Mohamed                                    |                        |                                  |
| oupproto           | Abraham Daniel                                       |                        |                                  |
| Financial Overview | Abrahams, Kristy                                     | PRACTICE/DEPT          | USER <sup>‡</sup> STATUS<br>TYPE |
| Settings           | Dr. Tavassoli, Dr. Tavassoli                         |                        | Supplier Active                  |
|                    | Fraser Valley Trauma Education Foundation, Fraser Va | alley                  | Supplier Active                  |

8. If the member is not in FEMS then press the "Create New Member" button to add the information of the new member.

| ARHCC              | Quick Add Member                                         |              | ← Back te      | Membe  |
|--------------------|----------------------------------------------------------|--------------|----------------|--------|
| Facilities         | Contacts                                                 |              |                |        |
| Executives         | - Select a Contact - Submit Create a New                 | / Member Car | ncel           |        |
| Members            | Bulk Add                                                 |              |                |        |
| Suppliers          | Names - Practices/Dept - User Types - Statuses -         |              |                |        |
| Financial Overview | NAME                                                     | RACTICE/DEPT | USER ¢<br>TYPE | STATUS |
| Settings           | Dr. Tavassoli, Dr. Tavassoli                             |              | Supplier       | Active |
|                    | Fraser Valley Trauma Education Foundation, Fraser Valley |              | Supplier       | Active |